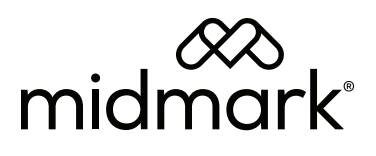

# Midmark Anesthetic Record Interface Work Instructions

**Applies to Models:** 8019-021 thru -023 8020-001 thru -002

Special Tools: none

Thank you for subscribing to the Midmark Anesthetic Record Interface. This document will explain the step-by-step instructions to submit the anesthetic record summary and data into a patient's record within a hospital's Practice Information Management System (PIMS). Midmark partners with Animal Care Technologies (ACT) to implement and support this integration using their PracticeSync software.

Prior to using the Midmark Anesthetic Record Interface for the first time, the Midmark Multiparameter Monitor must be configured with the appropriate network settings (LAN or Wi-Fi) to allow for data transfer. If necessary, work with the local IT department to identify what network the Practice Management server is on so that Wi-Fi and IP settings of the monitor can be configured accordingly. Detailed instructions can be found in **Section 6 of the Midmark Multiparameter Monitor User Guide**.

## Note

Patient Setup.

It is recommended to keep a USB storage device plugged into the monitor at all times and export procedure data to USB after each case before patient discharge.

An unstable or weak Internet connection can compromise the accuracy of the ECG wave graphic on the anesthetic record summary. Upload exported USB files to the Anesthetic Record Interface to maintain the accuracy of the ECG wave graphic in the anesthetic record summary.

# Work Instructions

|                                                                |                                           | Services                      | Spp%cations          | to the second states and the states and the second states and the second states and the | 2 / 4 22 1                                                                                                    | • 🔿 🗛 🤧 🕅 🛛 | 2                        |               |                                                                      |
|----------------------------------------------------------------|-------------------------------------------|-------------------------------|----------------------|----------------------------------------------------------------------------------------------------|----------------------------------------------------------------------------------------------------|-------------|--------------------------|---------------|----------------------------------------------------------------------|
| CLIEN                                                          | E Carol                                   | Brown                         | * 3                  |                                                                                                    | 97 <b>3</b> m P                                                                                                    |             | 2                        |               |                                                                      |
| lame                                                           | Brown                                     |                               |                      | First Cerol Title                                                                                                    | Added 03/24/17                                                                                                    |             |                          |               | Attachments                                                          |
| Doress                                                         | 907 EIM :                                 | street                        |                      | Plone 123 456-7090 Codes A                                                                                                    | Constr Mission                                                                                                    |             |                          |               | Where Staff                                                          |
| tr i                                                           | Antown                                    |                               |                      | auto Nac Spourse Alivo Balance 0.01                                                                                                    | in the second second se |             |                          |               | T Notes                                                              |
| D Code                                                         | 12345                                     | E-ma                          | carolbrown           | stack.com Cell Folder 11838 Cr                                                                                                    | a. 01                                                                                                    |             |                          |               | E Referrals                                                          |
| teferral                                                       |                                           |                               |                      | Spouse Cell 456-0789                                                                                                    |                                                                                                    |             |                          |               |                                                                      |
|                                                                |                                           |                               |                      |                                                                                                    |                                                                                                    |             |                          |               |                                                                      |
|                                                                |                                           |                               |                      |                                                                                                    |                                                                                                    |             |                          |               |                                                                      |
|                                                                |                                           |                               |                      |                                                                                                    |                                                                                                    |             |                          |               |                                                                      |
| 110-11-                                                        | A                                         | B Com                         | C Durale             | D. Comm. P. (Block F. O. C. Ded M. Burrer C. D.                                                                                                    | Anna Maria                                                                                                    |             |                          |               |                                                                      |
| WINKE.                                                         | A 1 80                                    | S.B. Gley.                    | CA Purple            | D Totange, E TBack P Dyts Red. H Browning Sa                                                                                                    | mon. M                                                                                                    |             |                          |               |                                                                      |
| in the second                                                  | 107                                       | (20005)                       |                      | the Figure 1 and a state of the state                                                                                                    |                                                                                                    |             |                          |               | U340 Fecal Intestinal Parasite Exam                                  |
| in the second                                                  | 101                                       |                               |                      | odes Sex F Added (05-24-17                                                                                                    |                                                                                                    |             |                          |               | LH30 Heartworm/Ehr/Lyme/Anap Test 04-2                               |
| hand                                                           | American                                  | - The Balance                 | · y                  | Names 321456 Roamesde (norw)                                                                                                    |                                                                                                    |             |                          |               | PS260 Office Call - Annual Exam 04-2<br>VA015 Lasto Annual Exam 05-2 |
| 1000                                                           | Disck 2                                   | 1 Duilog                      | - 1                  | Notebe 25.00 in the Microchin                                                                                                    |                                                                                                    |             | History File Attachments |               | VA102 Bordetella Oral 04-2                                           |
| Inecies                                                        | Casica                                    | WILL                          |                      | Regin (00.00) In (05 Relation (00.00)                                                                                                    |                                                                                                    |             | Edit View Help           |               | VA146 DHP 3 Year 02-0                                                |
| -                                                              | Canno                                     |                               |                      | (new) (new)                                                                                                    |                                                                                                    |             |                          |               | Reminders / Follow-ups / Extender / Ownership / Se                   |
| Attachn                                                        | Time                                      | Dr. Typ                       | Code                 | Description Oty Am                                                                                                    | ount By Photo                                                                                                    | Public?     | Iron Description         | / Size        | Attachments                                                          |
| 6-21-24                                                        | 1:53p                                     | ACT S                         | ACTARS               | Anesthetic Record Summary 1                                                                                                    | 0.00 ACT                                                                                                    |             | 20240607 1215.pdf        | 1,932         | n 🗖 Destal Cha                                                       |
| 6-07-24                                                        | 3:21p                                     | St                            | REF                  | Surgery Paperwork 1                                                                                                    | 0.00 AB                                                                                                    | Yes         | 756                      |               | Form                                                                 |
| 6-13-24                                                        | 3:590                                     | MMV S                         | MLSO                 | Requisition 13805-3483600 1                                                                                                    | 0.00 RRC                                                                                                    | Yes         |                          |               | E Medical Co                                                         |
|                                                                |                                           |                               |                      |                                                                                                    |                                                                                                    |             |                          |               | More South                                                           |
|                                                                |                                           |                               |                      | Sed1Vue_Dx - 05/13/2024 04:06:21:135 PH                                                                                                    |                                                                                                    |             |                          |               | IT Notes                                                             |
| 4-26-24                                                        | 3:50p                                     | MMV S (                       | MLSO                 | Requisition 13805-3470721 1                                                                                                    | 0.00 BD                                                                                                    | Yes         |                          |               | E Photograph                                                         |
|                                                                |                                           |                               |                      |                                                                                                    |                                                                                                    |             |                          |               | Attachmen                                                            |
|                                                                | 1.000                                     |                               | 000 000000           | Sed1Vue_Dx - 04/26/2024 03156159.276 PM                                                                                                    | se on pp                                                                                                    | Vec         |                          |               | T Vaccination                                                        |
| 4 26 24                                                        | 5.500                                     |                               | ing i bass           | HX: Phis here for a possible UTL She has recurring UTI's                                                                                                    | She                                                                                                    |             |                          |               | T Tests                                                              |
| 4-26-24                                                        |                                           |                               |                      | had an accident in the house yesterday which is unlike he<br>has been drinking more water than normal. Collected up                                                                                                    | er and                                                                                                    |             | •                        |               | Radiograph                                                           |
| 4-26-24                                                        |                                           | S (6                          | REF                  | Update Sheet 1                                                                                                    | 0.00 TE                                                                                                    | Yes         |                          | 1000          | GVL Coppin                                                           |
| 4-26-24                                                        | 7:51a                                     | MMV S (                       | MLSO                 | Requisition 13806-3356834 1                                                                                                    | 0.00 GD                                                                                                    | Yes         |                          | <b>♦</b> Done |                                                                      |
| 4-26-24<br>1-25-23<br>1-24-23                                  | 7:51a<br>3:49p                            |                               |                      |                                                                                                    |                                                                                                    |             |                          |               |                                                                      |
| 4-26-24<br>1-25-23<br>1-24-23                                  | 7:51a<br>3:49p                            |                               |                      | Degivue DX = 12/24/2023 03:53:07.456 TM                                                                                                    |                                                                                                    | Yes         |                          |               |                                                                      |
| 4-26-24<br>1-25-23<br>1-24-23<br>4-20-22                       | 7.51a<br>3.49p                            | KM S.H                        | MISO                 | Remission 13805,2935509 1                                                                                                    | 0.00 AW                                                                                                    |             |                          |               |                                                                      |
| 1-25-24<br>1-25-23<br>1-24-23<br>14-20-22                      | 7:51a<br>3:49p<br>5:44p                   | KM S (                        | MLSO                 | Requisition 13805-2935509 1                                                                                                    | 0.00 AW                                                                                                    |             |                          |               |                                                                      |
| 44-26-24<br>11-25-23<br>11-24-23<br>44-20-22                   | 7.51a<br>3.49p<br>5.44p                   | KM S(                         | MLSO                 | Requisition 13805-2935503 1                                                                                                    | 0.00 AW                                                                                                    |             |                          |               |                                                                      |
| 4-26-24<br>1-25-23<br>1-24-23<br>4-20-22<br>12-48-21           | 7:51a<br>3:49p<br>5:44p<br>5:18p          | KIM S(S                       | MLSO                 | Requisition 13805-2935509 1<br>398.7 - 64/20/2022 06:02:49.140 IM<br>Requisition 13805-2522566 1                                                                                                    | 0.00 AW                                                                                                    | Yes         |                          |               |                                                                      |
| 4-26-24<br>1-25-23<br>1-24-23<br>44-20-22<br>12-46-21          | 7.51a<br>3.49p<br>5.44p<br>5.18p          | КМ S()<br>КІМ S()             | ) MLSO               | Requisition 13806-2935503         1           SIMP - 64/20/2022 06:02:49.140 IM         1           Requisition 13806-2622666         1                                                                                                    | 0.00 AW                                                                                                    | Yes         |                          |               |                                                                      |
| 4-26-24<br>1-25-23<br>1-24-23<br>44-20-22<br>12-08-21          | 7:51a<br>3:49p<br>5:44p<br>5:18p          | KIM S(§                       | ) MLSO               | Requisition 13005-2935509         1           STAP         64/20/2022 0f:02:09.140 PH           Requisition 13005-2622606         1           STAP         62/06/2021 0f:37:14.523 PH                                                                                                    | 0.00 AW                                                                                                    | Yes         |                          |               |                                                                      |
| 4.26-24<br>1.25-23<br>1.24-23<br>4.20-22<br>2.48-21<br>3.30-20 | 7:51a<br>3:49p<br>5:44p<br>5:18p<br>1:36p | КМ S (;<br>КМ S (;<br>КМ S (; | MLSO<br>MLSO<br>MLSO | Requisition 12005-2035503         1           IMER - 64/2012/022 061-021-01.140 IM<br>Requisition 12005-2622666         1           IMER - 62/061/2021 001071:14.523 IM<br>Requisition 12005-2422833         1                                                                                                    | 0.00 AW<br>0.00 HK<br>0.00 GD                                                                                                    | Yes         |                          |               |                                                                      |

1. To identify PIMS Patient ID to be entered into the Midmark Multiparameter Moni-

tor, reference the following images. Refer to Multiparameter User Guide, Sec 6.2 for

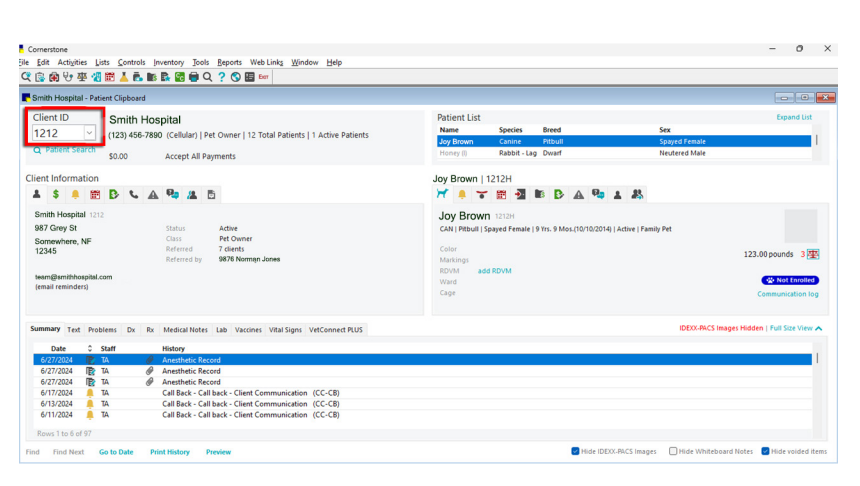

1b. Cornerstone

#### 1c. ezyVet

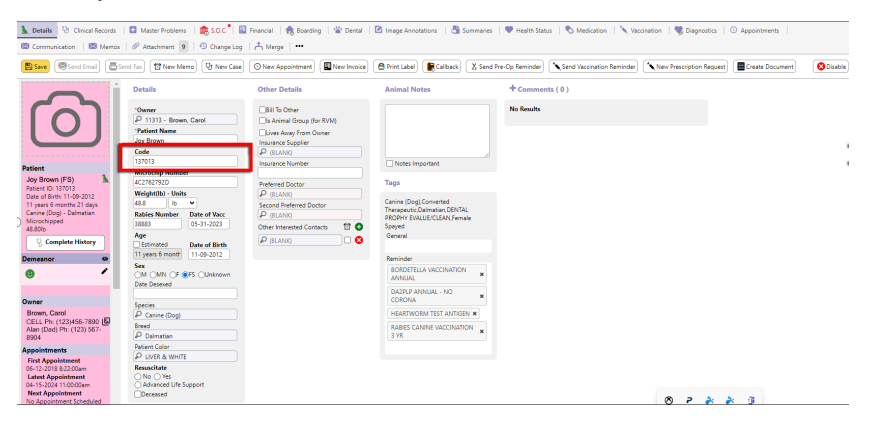

#### 1d. Impromed

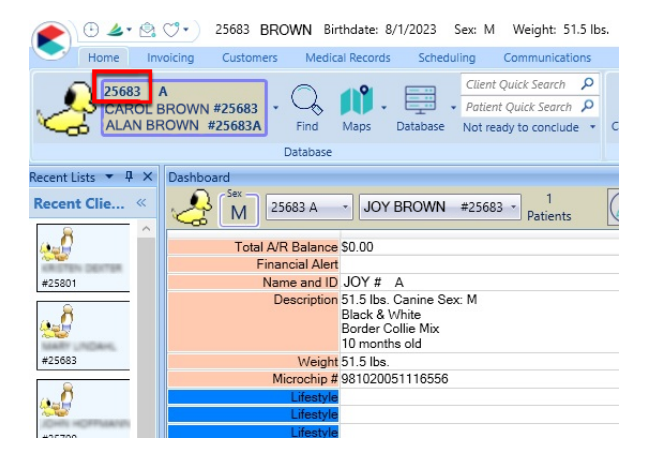

#### 1e. Pulse

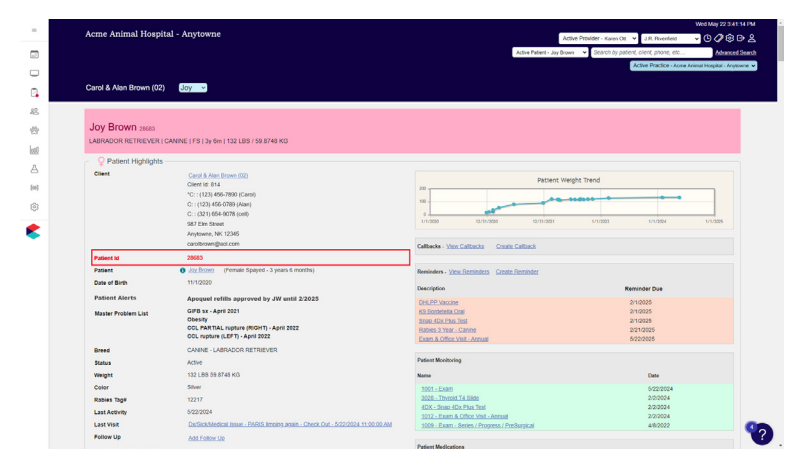

2. To import a new anesthetic record into a PIMS using the Midmark Anesthetic Record Interface, right-click on the PracticeSync icon in the system tray and select **Midmark Anesthetic Record Interface**.

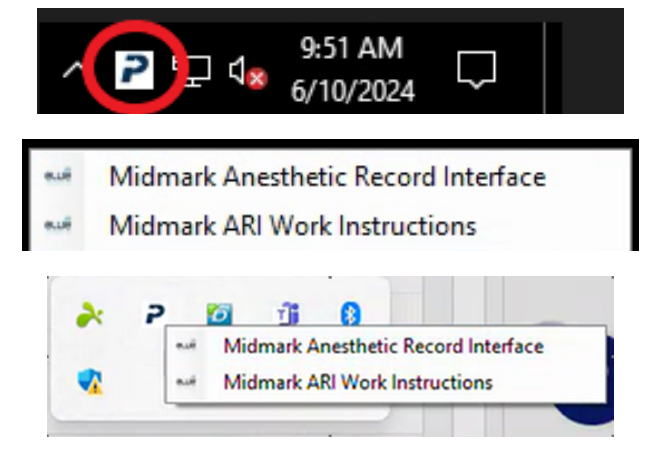

3. A pop-up window will appear to select and import the data file for an anesthetic record. Select the applicable file for the correct patient and click **Next**. It will likely be the top item in the list with a status of **Ready**. To import an anesthetic record that was exported to USB, click **Upload Record Data** to import it to the Midmark Anesthetic Record Interface.

|                  |                   |           |             | Select Data File | Hide Records Submitted in Past 30 Day |
|------------------|-------------------|-----------|-------------|------------------|---------------------------------------|
| Date             | FileName          | PatientId | PatientName | Status           |                                       |
| 2024-06-06 11:07 | 20240606 1107.xls | 4955A     | Gemma       | Ready            |                                       |
| 2024-06-06 10:52 | 20240606 1052.xls | 1212H     | Bunbo       | Processed        |                                       |
| 2024-06-06 10:38 | 20240606 1038.xls | 1212H     | Ro          | Processed        |                                       |
| 2024-06-06 09:47 | 20240606 0947.xls | 4876A     | Gizmo       | Ready            |                                       |
| 2024-06-06 09:41 | 20240606 0941.xls | 1212H     | Lolly       | Processed        |                                       |
| 2024-06-06 09:03 | 20240606 0903.xls | 1212H     | Jingles     | Processed        |                                       |
| 2024-06-04 09:14 | 20240604 0914.xls | 3982b     | sprite      | Ready            |                                       |
| 2024-05-23 01:30 | 20240523 1330.xls | 1212H     | Daisy       | Processed        |                                       |
| 2024-05-23 01:09 | 20240523 1309.xls | 12121     | Tutu        | Processed        |                                       |
| 2024-05-23 01:05 | 20240523 1305.xls | 12121     | Kessie      | Processed        |                                       |
| 2024-05-23 01:03 | 20240523 1303.xls | 1934A     | BoBo        | Ready            |                                       |
| 2024-05-23 12:55 | 20240523 1255.xls | 4178      | Smoochy     | Ready            |                                       |
| 2024-05-23 12:48 | 20240523 1248.xls | 4178      | Chico       | Ready            |                                       |
| 2024-05-23 12:44 | 20240523 1244.xls | 4178      | Max         | Ready            |                                       |
| 2024-05-23 11:58 | 20240523 1158.xls | 4182B     | MILANO      | Ready            |                                       |
| 2024-05-23 11:39 | 20240523 1139.xls | 4178      | Minnie      | Ready            |                                       |
| 2024-05-23 09:44 | 20240523 0944.xls | 4210c     | bourbon     | Ready            |                                       |
| 2024-05-21 11:07 | 20240521 1107.xls | 4009a     | ocha        | Ready            |                                       |
| 2024-05-14 09:18 | 20240514 0918.xls | 4870a     | zero        | Processed        |                                       |
|                  |                   |           |             |                  |                                       |

4. The patient ID entered on the monitor for the patient will appear on the left and automatically search for the correct patient in the PIMS on the right. If it does not, or if one is not found, the user may instead search for the client/patient by entering one or more variables on the left, then clicking **Search**. If the inquiry retrieves more than 100 results, a pop-up message will ask for the search to be narrowed.

|                  |                  |           |          |             | Please Select Patient |  |
|------------------|------------------|-----------|----------|-------------|-----------------------|--|
| elected File:    | 202311080951.xls | PatientId | ClientId | PatientName | ClientName            |  |
| atient ID:       | TESTI            | TESTI     | TEST     | Fido        | Test Client           |  |
| atient Name:     |                  |           |          |             |                       |  |
| ient ID:         |                  |           |          |             |                       |  |
| ient First Name: |                  |           |          |             |                       |  |
| ient Last Name:  | [                |           |          |             |                       |  |
| none Number:     |                  |           |          |             |                       |  |
| nail Address:    |                  |           |          |             |                       |  |
|                  | Search           | l l       |          |             |                       |  |
|                  |                  |           |          |             |                       |  |
|                  | - 1              |           |          |             |                       |  |

5. When one or more client/patient records is visible in the list on the right, select the correct client/patient for this anesthetic record and click **Next**.

| Midmark Anesth    | etic Record Interface |           |          |             |                       | ,      |
|-------------------|-----------------------|-----------|----------|-------------|-----------------------|--------|
|                   |                       |           |          |             | Please Select Patient |        |
| Selected File:    | 20231108 0951.xls     | PatientId | ClientId | PatientName | ClientName            |        |
| Patient ID:       | TESTI                 | TESTI     | TEST     | Fido        | Test Client           |        |
| Patient Name:     |                       |           |          |             |                       |        |
| lient ID:         |                       |           |          |             |                       |        |
| lient First Name: |                       |           |          |             |                       |        |
| lient Last Name:  |                       |           |          |             |                       |        |
| hone Number:      |                       |           |          |             |                       |        |
| mail Address:     |                       |           |          |             |                       |        |
|                   | Search                |           |          |             |                       |        |
|                   |                       |           |          |             |                       |        |
|                   |                       |           |          |             |                       |        |
| < Densieure       |                       |           |          |             |                       | Next > |

6. Multiple manual input fields will then be visible. Optionally, enter any additional data that was manually recorded during the procedure and edit data fields populated from the monitor as required. The user can scroll down to see all optional data fields. When finished, or if there is no additional information to be added, click the **Create Record** button.

| JUCILI NU    | TEST1       | Date                                                                                                    | 11/ 8/2023         | • MM  | Temp                         |  |  |  |  |
|--------------|-------------|----------------------------------------------------------------------------------------------------|--------------------|-------|------------------------------|--|--|--|--|
| ient Name    | Test Client | Surgeon                                                                                                    | -                  |       | Procedure                    |  |  |  |  |
|              |             |                                                                                                    | -                  | PCV   |                              |  |  |  |  |
| octor Name   | 1           | Anesthetist                                                                                                    |                    | TS    | ASA                          |  |  |  |  |
| atient Type  | Canine      | Anesthesia Cl                                                                                                    | neckList Complete  | GLU   |                              |  |  |  |  |
| (alobe (lbs) | 81          | C02 Soda Lim                                                                                                    | e Absorbent        | HR    | Preoperative Pain Assessment |  |  |  |  |
| reight (ibs) | Ion         |                                                                                                    |                    | RR    |                              |  |  |  |  |
| ther Labs    |             |                                                                                                    |                    |       |                              |  |  |  |  |
|              |             |                                                                                                    | Preanesthetic Drug | gs    |                              |  |  |  |  |
|              | g) Dose     | (mg)                                                                                                    | Amount (mis)       | Route | Time                         |  |  |  |  |
| Drug (mg/k   |             | and the second second s |                    |       |                              |  |  |  |  |
| Drug (mg/k   |             |                                                                                                    |                    |       | 12:00:00 AM                  |  |  |  |  |
| Drug (mg/k   |             |                                                                                                    |                    |       | 12:00:00 AM                  |  |  |  |  |

7. After processing the request, the message **Record Successfully Created** will be visible at the bottom of the window to confirm that this record was successfully added to the patient's medical history.

| 📲 Midmark A  | nesthetic Record Inte | rface         |                    |         |       |                     |            | Х |
|--------------|-----------------------|---------------|--------------------|---------|-------|---------------------|------------|---|
| Patient No   | 1934A                 | Date          | 5/23/2024          | •       | MM    | Temp                |            | ^ |
| Patient Name | TEST DOG              | Surgeon       |                    |         | CRT   | Procedure           |            |   |
| Client Name  | TEST                  |               | -                  |         | PCV   |                     |            |   |
| Doctor Name  | R                     | Anesthetist   |                    |         | TS    | ASA                 |            |   |
| Patient Type | Dog                   | Anesthesia Ch | eckList Complete   |         | GLU   |                     | -          |   |
| Weight (kg)  | 9.97                  | C02 Soda Lime | Absorbent          |         | HR    | Preoperative Pain A | ssessment  |   |
|              | ,                     |               |                    |         | RR    | None                | •          |   |
| Other Labs   |                       |               |                    |         |       |                     |            |   |
|              |                       |               | Preanesthetic      | Drugs   |       |                     |            |   |
| Drug (mg/k   | g) Dos                | e (mg)        | Amount (mls)       | R       | loute | <br>Time            |            |   |
|              |                       |               |                    |         |       | <br>12:00:00 AM     | ÷          |   |
|              |                       |               |                    |         |       | <br>12:00:00 AM     | -          |   |
|              |                       |               |                    |         |       | 12:00:00 AM         | *          | ~ |
| < Previo     | bus                   | R             | ecord Successfully | Created | >     | Create              | New Record | ł |

8. The PIMS database can then be accessed to view the newly created anesthetic record summary in the patient's medical history record. Each PIMS has a different way to access the PDF attachment from the line item in the medical history record. (Below are examples. This screen could look different depending on what PIMS the user is accessing.)

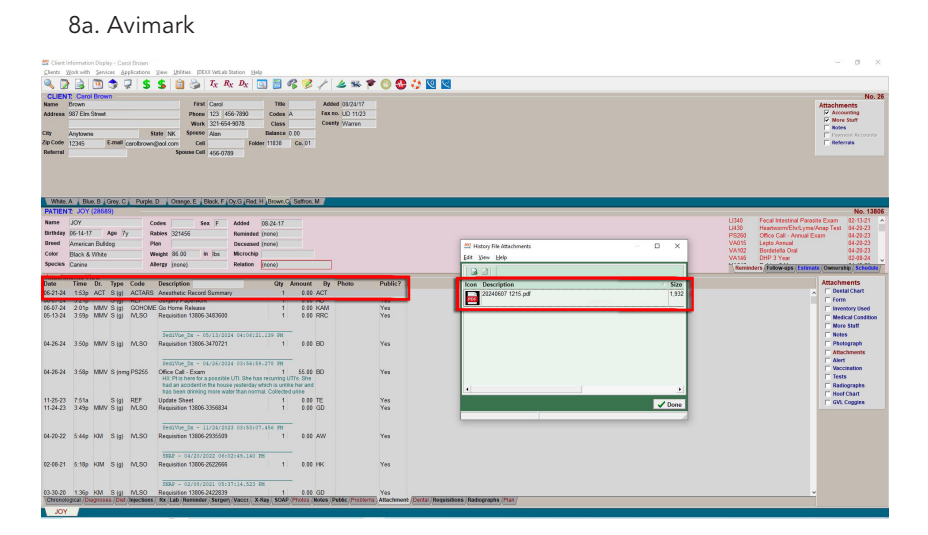

#### 8b. Cornerstone

| Smith Hospital                   | - Pati         | ient Clip | board  |                                                    |                           |                                   |                          |                             |    |            |                                |                                 |
|----------------------------------|----------------|-----------|--------|----------------------------------------------------|---------------------------|-----------------------------------|--------------------------|-----------------------------|----|------------|--------------------------------|---------------------------------|
| Client ID                        |                | Sm        | ith Ho | snital                                             |                           |                                   |                          | Patient List                |    | Expand Ust |                                |                                 |
| 1212                             | ~              | (123      | 456-78 | 90 (Cellular)   Pe                                 | Classic Medical Notes for | assic Medical Notes for Joy Brown |                          |                             |    |            |                                |                                 |
| Q Patient Sea                    | rch            | \$0.0     | ,      | Accent All Par                                     | Patient information       |                                   | 011-011-                 | 122                         |    | OK         | Spayed Female<br>Neutered Male |                                 |
|                                  |                |           | ·      | Accept Million                                     | Name: Joy Brown           | ~                                 | 9 Yrs. 9 Mos.<br>Pitbull | 123 pounds<br>Spaved Female |    |            |                                |                                 |
| ient Informa                     | ion            |           |        |                                                    | Date                      | Staff inf                         | ormation                 |                             |    | Close      |                                |                                 |
| 1 \$ 🐥                           | Ē              | ₽         | S 1    | A 🤧 🗶 🕻                                            | Date: 06/27/2024 🔤        | Staff ID:                         | TA Technician Flynn      |                             |    | Print      |                                |                                 |
| Smith Hospita                    |                |           |        |                                                    | Medical notes             |                                   |                          |                             |    | Data Entre |                                |                                 |
| 987 Grey St Status               |                |           | Status | Template: 🗸 Auto finalize after 0 🔅 days - Final 🖾 |                           |                                   |                          |                             |    | amily Pet  |                                |                                 |
| omewhere, NF Class               |                |           | Class  | Amenthetic Record                                  |                           |                                   |                          |                             |    |            |                                |                                 |
| 12345                            | 12345 Referred |           |        | Referred by                                        |                           |                                   |                          |                             |    |            |                                | 123.00 pounds 3 🌉               |
| team@amithhoa<br>(email reminder | pital.(        | :om       |        |                                                    |                           |                                   |                          |                             |    |            |                                | Communication log               |
| ummary Text                      | Prot           | lems      | Dx R   | Medical Notes                                      |                           |                                   |                          |                             |    |            | IDEXX-PACS I                   | mages Hidden   Full Size View 🔺 |
| Date                             | 0              | Staff     |        | History                                            |                           |                                   |                          |                             | v. |            |                                |                                 |
| 6/27/2024                        | R              | TA        | - 6    | Anesthetic Rece                                    | Item ID Quantity          | Descriptio                        | n . Sent to patier       | Attachments                 |    |            |                                |                                 |
| 6/27/2024                        | 8              | TA        |        | Anesthetic Reco                                    |                           |                                   |                          |                             |    |            |                                |                                 |
| 6/17/2024                        |                | TA        |        | Call Back - Call                                   |                           |                                   |                          | 20240627                    |    |            |                                |                                 |
| 6/13/2024                        | i.             | TA        |        | Call Back - Call                                   |                           |                                   |                          | IIIe-2pd                    |    |            |                                |                                 |
|                                  |                | T.        |        | Call Back Call                                     |                           |                                   |                          |                             |    |            |                                |                                 |

### 8c. ezyVet

| Details   9 Clinical Recon                                                                                                    |                                   | 5.0.C   🖬 Fi                                           | nancial   🏦 Boarding              | Pertal             | C Image Annotat                     | ons 👌 S             | mmaries   🎔 Health Statu | s OM | edication Vacci      | nation   📽 Diagnostics   G | Appointments    |        |
|----------------------------------------------------------------------------------------------------|-----------------------------------|--------------------------------------------------------|-----------------------------------|--------------------|-------------------------------------|---------------------|--------------------------|------|----------------------|----------------------------|-----------------|--------|
| Communication   🖾 Meres                                                                                                    | @ Attachment 3                    | Change Log                                             | A Merge   +++                     |                    |                                     |                     |                          |      |                      |                            |                 |        |
| 😫 Save 🛛 💐 Send Email 🔤 🖬                                                                                                    | no hao j                          | mo Vr New Case                                         | O New Appointment                 | New Invoice        | Print Label                         | Calback             | X Send Pre-Op Reminder   | Send | Vaccination Reminder | New Prescription Request   | Create Document | O Disa |
|                                                                                                    | Add Attachmen                     | t(s)                                                   |                                   |                    |                                     |                     |                          |      |                      |                            |                 |        |
| Patient<br>Joy Brown                                                                                                    |                                   |                                                        |                                   |                    |                                     | A Browne            | or drag to upload files  |      |                      |                            |                 |        |
| Patient ID: 156350<br>Date of Birth: 05-07-2019<br>Syears 23 days<br>Feline (Cat) - Domestic<br>Medium Hair<br>12.801b<br>Complete History | Attachments ( 4                   | 4 )<br>Name<br>20240530 0828.edf                       | Size<br>742.94 K3                 | Category<br>Animal | Created<br>05-30-2024 2:1642        | Notes<br>om Midmark | Anesthetic Record        | ••   | Show Disabled        |                            |                 |        |
| Demeanor 🗢                                                                                                    | 2:16:00pm                         |                                                        |                                   |                    | CASH SALES                          |                     |                          | _    |                      |                            |                 |        |
| © Unknown                                                                                                    | 8x44:30am                         | Contraction of the local                               |                                   | CONSIG             | Connie Puckett                      |                     |                          |      |                      |                            |                 |        |
| Owner                                                                                                    | 05-29-2024 🔑                      | AbaxisVetscanFuseResul<br>48373.odf                    | <u>tPdf-</u> 176.85 KB            | DiagnosticResult   | 05-29-2024 11:14:5.<br>System       | 7am Imported        | From Abaxis Vetscan Fuse | 0    |                      |                            |                 |        |
| Brown, Carol/Alan Atemate Ph: (123)456-7890<br>HOME Ph: (123) 567-8904                                                                     | 05-29-2024 No. 11:07:50am         | Consent Surpery w 1<br>ent Form ANNA COPY<br>16481.odf | Declaw Cons 94.57 KB<br>For Oscar |                    | 05-29-2024 11:07:50<br>Taylor Woods | lam                 |                          | ••   |                      |                            |                 |        |
| Appointments                                                                                                    | Page: 1 V of 1                    | 5 M Items/Page                                         |                                   |                    |                                     |                     |                          |      | 1 - 4 of 4           |                            |                 |        |
| First Appointment<br>05-29-2024 10:45:00am                                                                                                 | + Created Doc                     | uments (1)                                             | * Ella                            | Madd               | ed.                                 |                     |                          |      |                      |                            |                 |        |
| Visit Appointment<br>02-23-2023 5:45:00pm<br>Latest Appointment                                                                            | Boarding- Cage<br>Card For Trucks | e 09-13-2023 8-48-42an<br>ee Connie Puckett            | •                                 | NOT                |                                     | 80                  |                          |      |                      |                            |                 |        |
| 09-18-2023 1:30:00pm<br>Next Appointment                                                                                                   | Consent -<br>Treatment/Ane        | 08-25-2023 11:40:31a<br>sth Dailyn Shaffer             | m                                 | 09-14-<br>Taylor V | 2023 7547:44am<br>Voods             | BC                  |                          |      |                      |                            |                 |        |

#### 8d. Impromed

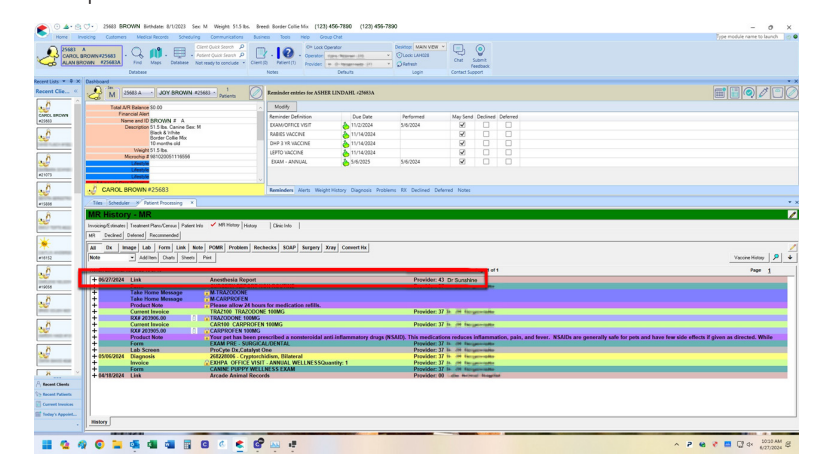

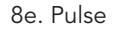

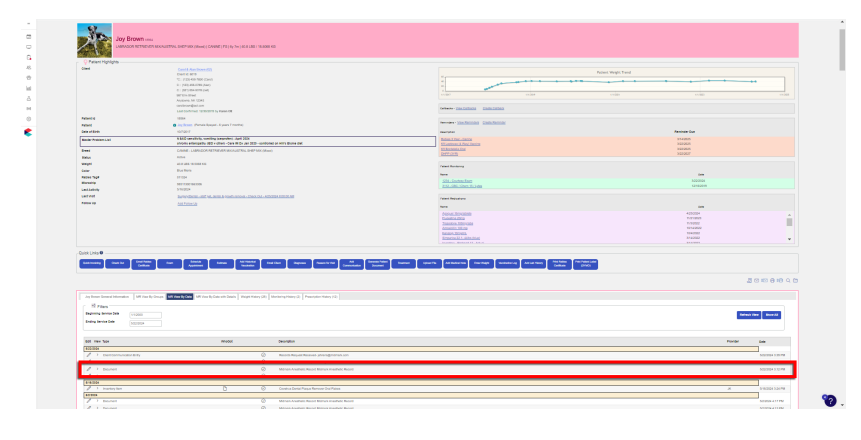

9. Opening the attachment will allow the user to view the complete anesthetic record summary in the computer's default PDF viewer.

| Patient N                                                                                                    | lame:                                                                          | BRANDI                  |                       |        |          |              |          | Anesthes | ia Recor  | d           |           |                 | Anesthe                                                                                         | esia                                                                   |      |
|----------------------------------------------------------------------------------------------------|--------------------------------------------------------------------------------|-------------------------|-----------------------|--------|----------|--------------|----------|----------|-----------|-------------|-----------|-----------------|-------------------------------------------------------------------------------------------------|------------------------------------------------------------------------|------|
| Patient N                                                                                                    | lo:                                                                            |                         |                       |        |          | Proc         | edure    |          |           | D           | ate       |                 | Checkli                                                                                         | st                                                                     |      |
| Client Na                                                                                                    | me:                                                                            |                         |                       |        |          |              |          |          |           |             |           |                 | Comple                                                                                          | ted                                                                    |      |
| Doctor:                                                                                                    |                                                                                |                         |                       |        | We       | eight        | 1        |          | Sur       | geon        |           |                 | 1                                                                                               |                                                                        |      |
| Patient T                                                                                                    | ype:                                                                           | Dog                     |                       |        | 4        | DIP          |          |          |           |             |           |                 | CO2 So                                                                                          | da Lime                                                                | _    |
| Weight (I                                                                                                    | b):                                                                            | 40.00                   |                       |        | A        | SA           | -        |          | Anes      | thetist     |           |                 |                                                                                                 |                                                                        |      |
| MM                                                                                                    | CRT                                                                            | PCV                     | TS                    | GLU    | Other La | abs          |          |          |           |             |           |                 | Temp                                                                                            | HR                                                                     | RR   |
| Preopera                                                                                                    | tive Pain                                                                      | Assessm                 | ent:                  |        |          |              |          |          |           |             |           |                 | <u> </u>                                                                                        | 1                                                                      |      |
| . 0                                                                                                    | $\mathbf{X}$                                                                   | 1                       | •                     | 2      | •        | 3            |          | 4        | •         |             |           |                 |                                                                                                 |                                                                        |      |
| PREANE                                                                                                    | STHETIC                                                                        | DRUGS                   | :                     |        |          |              |          | Anesthe  | tic Induc | tion        |           |                 |                                                                                                 |                                                                        |      |
| Drug(mg                                                                                                    | /kg)                                                                           | Dose(mp                 | 1)                    | Amount | (mls)    | Route        | Time     | Drug(mg  | /kg)      | Dose(m)     | g)        | Amount          | (mls)                                                                                           | Route                                                                  | Time |
|                                                                                                    |                                                                                |                         |                       |        |          |              |          |          |           |             |           |                 |                                                                                                 |                                                                        |      |
| 5                                                                                                    |                                                                                | 2                       |                       |        |          | 10           |          |          |           |             |           | 8               |                                                                                                 | -                                                                      | 1    |
| 2                                                                                                    |                                                                                | -                       |                       |        |          | 8            | 2        | 2        | 3         |             |           | 15              |                                                                                                 |                                                                        | 1    |
| Antibioti                                                                                                    | cs                                                                             |                         |                       |        |          |              |          | Analges  | ics       |             |           |                 |                                                                                                 |                                                                        |      |
| Drug(mg                                                                                                    | Drug(mg/kg) Dose(mg)                                                           |                         |                       |        | (mls)    | Route        | Time     | Drug(mg  | /kg)      | Dose(m      | g)        | Amount          | (mls)                                                                                           | Route                                                                  | Time |
| 5                                                                                                    |                                                                                |                         |                       |        |          |              |          |          |           |             |           | 8               |                                                                                                 |                                                                        |      |
| 8                                                                                                    |                                                                                | 2                       |                       | ÷      |          | LOCAL        | L/REGION | AL ANAL  | GESIA:    |             |           |                 |                                                                                                 |                                                                        |      |
| Medicatio                                                                                                    | on                                                                             |                         |                       |        |          | Block Ty     | ype      | Amount   |           | Time        |           | Administered by |                                                                                                 |                                                                        |      |
| 1                                                                                                    |                                                                                |                         |                       |        |          |              |          |          |           |             |           |                 |                                                                                                 |                                                                        |      |
| 2                                                                                                    |                                                                                |                         |                       |        |          | 8            |          |          |           |             |           |                 |                                                                                                 |                                                                        | -    |
| Fluids/Ur                                                                                                    | nit/Route                                                                      |                         |                       | 00:00  | 00:30    | 01:00        | 01:30    | 02:00    | 02:30     | 03:00       | 03:30     | TOTALS          | 2                                                                                               |                                                                        |      |
|                                                                                                    |                                                                                |                         |                       |        |          |              |          |          |           |             |           |                 |                                                                                                 |                                                                        |      |
| <ul> <li>EC</li> <li>Sp</li> <li>Sp</li> <li>NII</li> <li>NII</li> <li>NII</li> <li>T1</li> <li>T2</li> <li>RE</li> </ul> | G-HR<br>O2<br>O2-PR<br>BP-DIA (m<br>BP-DIA (m<br>BP-MAP (r<br>(F)<br>(F)<br>SP | imHg)<br>imHg)<br>imHg) | 100<br>75<br>50<br>25 |        | 102      | •<br>•       | •        | 015      | . Of      | •<br>•<br>• | •         | •               | System<br>Inhalant<br>Body Pr<br>Eye(s) I<br>TIME<br>Start an<br>Start pr<br>End pro<br>End and | t Agent<br>osition<br>Lubricated<br>resthesia<br>ocedure 1<br>rocedure |      |
|                                                                                                    |                                                                                |                         |                       |        | POST     | PERATI       | VE MEDIO | ATIONS   | ADMINIS   | TERED:      |           |                 |                                                                                                 |                                                                        |      |
| Postoper                                                                                                    | ative Pair                                                                     | Assessn                 | nent:                 |        | -        |              | -        |          | _         |             |           |                 |                                                                                                 |                                                                        |      |
| 0                                                                                                    |                                                                                | 1                       |                       | 2      |          | 3            |          | 4        |           |             |           | -               |                                                                                                 |                                                                        |      |
| Drug (mg                                                                                                    | /Kg)                                                                           |                         |                       |        |          | Dose(m       | g)       | Amount   | (ml)      | Route       |           | Time            |                                                                                                 |                                                                        |      |
| 1                                                                                                    |                                                                                |                         |                       |        |          | -            |          | -        |           |             |           |                 |                                                                                                 |                                                                        |      |
| 2                                                                                                    |                                                                                |                         |                       |        |          | 1.1          |          |          |           |             |           |                 |                                                                                                 |                                                                        |      |
| 3                                                                                                    |                                                                                |                         |                       |        |          |              | _        |          |           |             |           |                 |                                                                                                 |                                                                        |      |
| Extubatio                                                                                                    | on Time                                                                        |                         |                       |        |          | Post op<br>0 | Temp     |          | Intraop a | and recove  | ery notes |                 |                                                                                                 |                                                                        |      |

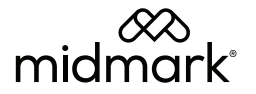